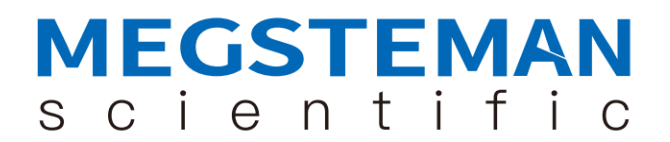

# 智能无线监控

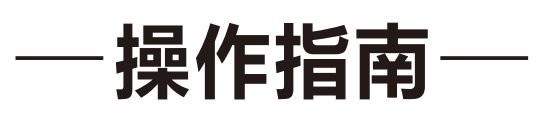

中科美菱低温科技股份有限公司

1.产品概述

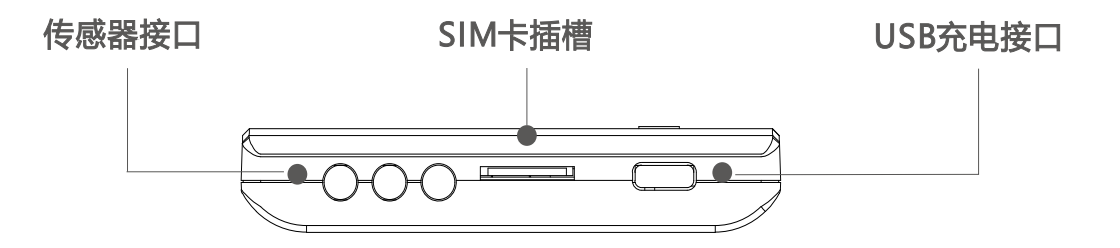

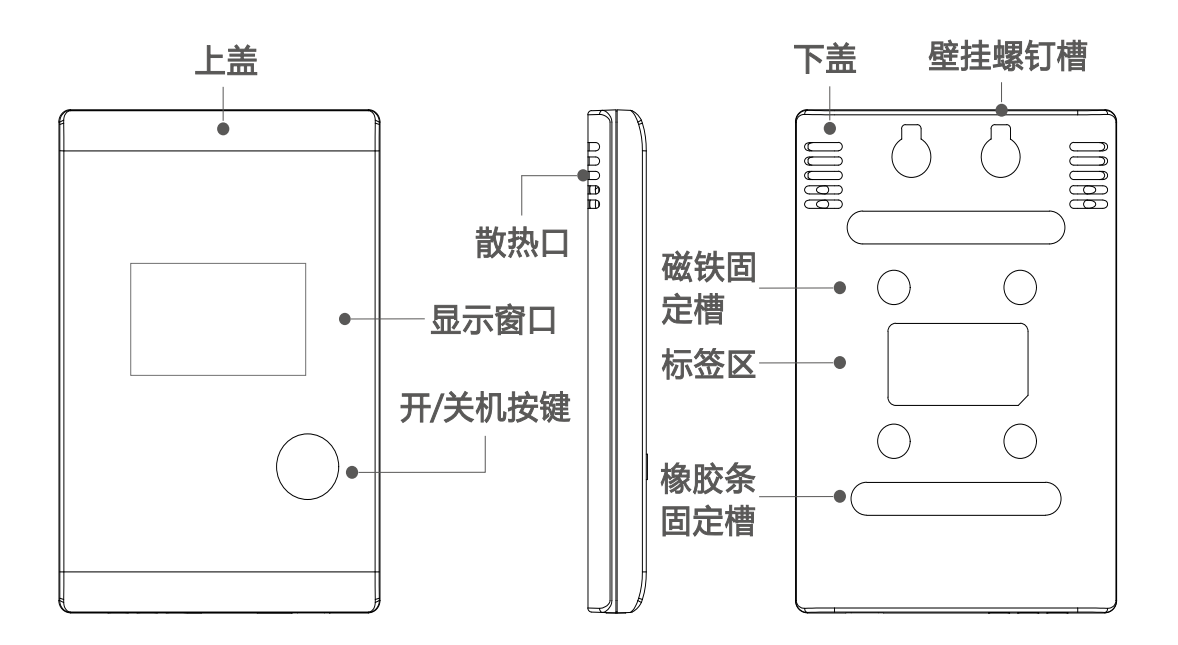

传感器连接口选择,请用户查看监控终端的型号与本图表匹配。

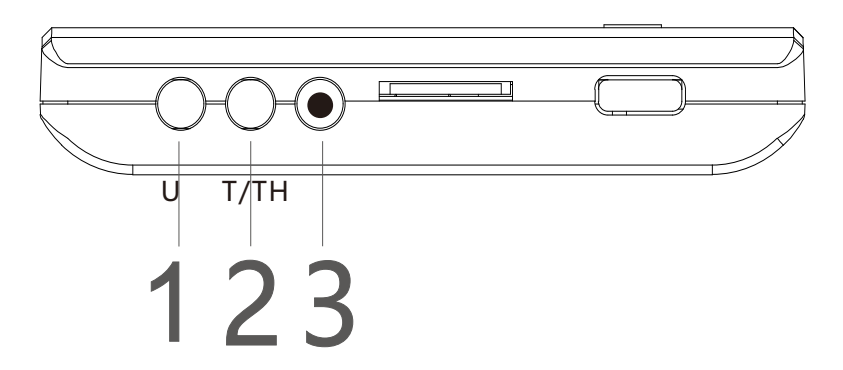

| 通道路径终端类型            | 1            | 2            |
|---------------------|--------------|--------------|
| ML-E、ML-EW          | ×            | ×            |
| ML- U、ML-UW、ML-4U   | $\checkmark$ | ×            |
| ML- T、ML-TW、ML-4T   | ×            | $\checkmark$ |
| ML-TH、ML-THW、ML-4TH | ×            | $\checkmark$ |
| ML-TU、ML-TUW        |              | $\checkmark$ |

注:通道路径3是复位键;当终端出现异常时可以按此键重启。"×"表示勿连接 此接口。

1.请长按终端正面的开机键,将会显示图一、图二界面自由切换,每单击一次开机键将会滚动至下一界面,一直单击开机键会循环滚动界面,若长时间无操作, 将跳转至图一/图二界面自由切换。

2.开机键长按3秒,开启/关闭报警提示音。开机键长按10秒以上开关机。

注意:电量低时会通过互联网和移动网络提醒,请及时充电,以免不能正常工作。

## 2.平台数据查看

2.1 登录网址

https://www.meilingcloud.com, 推荐使用谷歌浏览器, 会显示如下界面 (账号密码由厂家或者管理员分配)。

注意:使用时一定要设置报警参数(详见2.3)及接收报警方式(详见2.2),否
则会因为未设置报警参数而导致异常信息无法接收。

| 助力生命科学扬帆远航<br>User Name<br>Password<br>・ 记住報 |
|----------------------------------------------|
|----------------------------------------------|

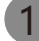

|                         |                     |                    |       | 1                                                                   |                   |
|-------------------------|---------------------|--------------------|-------|---------------------------------------------------------------------|-------------------|
|                         | 名称                  | Q 按宏               |       | 温度监                                                                 | 则曲线               |
| test<br>临时 <del>~</del> |                     |                    |       | 400                                                                 |                   |
| 盖控对象展示                  |                     | 路格测试0025           |       | 300-                                                                |                   |
| 言 记录数据                  |                     | 终端 866855038150025 |       | 100 -                                                               |                   |
| ▲ 报警数据                  | and a second        | 通道 2               |       |                                                                     |                   |
| 冊 监控对象管理                | v. – <sup>6</sup>   | 温尿 /               |       | -100 -                                                              |                   |
|                         | <b>21.7</b> ℃       | 环语 48%             | 可查看温度 | -200 -                                                              |                   |
|                         | 2018-11-10 16:55:19 |                    | 曲线等信息 | - 10-25 18.33 10-26 09:00 10-27 01:20 10-27 15:48 10-28 06:05 10-28 | 20:32 10-29 10:58 |

#### 2.2.完善个人资料并绑定微信

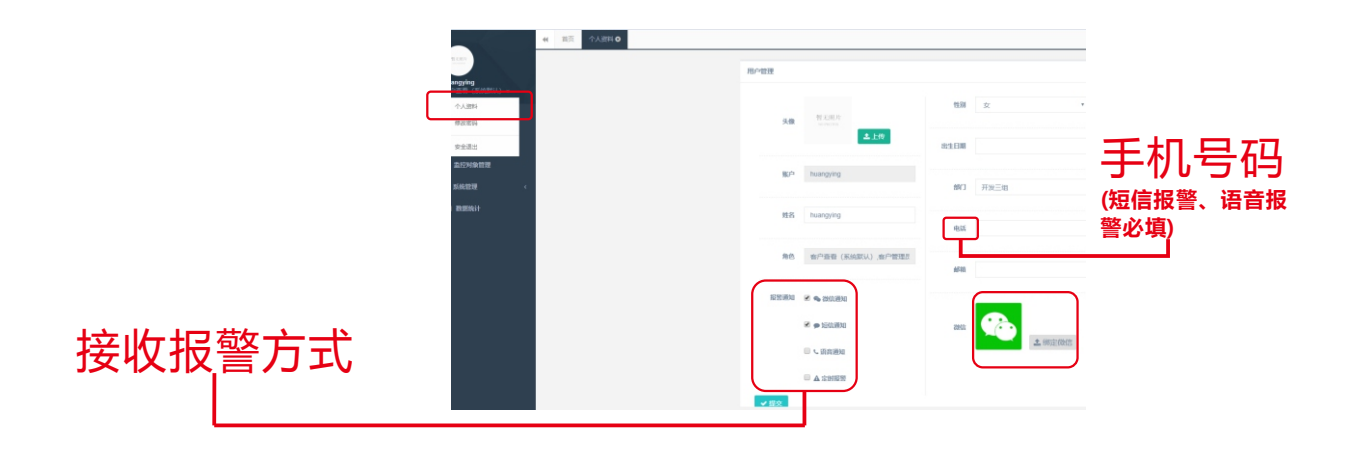

请填写个人资料区域,并点击绑定微信,按照页面指示操作即可。

| 中国移动 | Ծ 😤 <sup>#</sup> li38% 💌 15:46 |
|------|--------------------------------|
| 个人信息 | ••• 0                          |
| 头像   | AND!                           |
| 账户   | hy                             |
| 姓名   | hy                             |
| 角色   | 临时                             |
| 部门   | 总公司                            |
| 电话   |                                |
| 性别   | 女                              |
| 出生日期 | 2018-11-08 00:00:00            |
| 邮箱   |                                |
| 操作   |                                |
|      |                                |
|      |                                |
|      |                                |
|      |                                |
|      |                                |

用手机微信扫一扫下面图片绑定微信,或者微信搜一搜"MLCloud"也可绑 定。

2

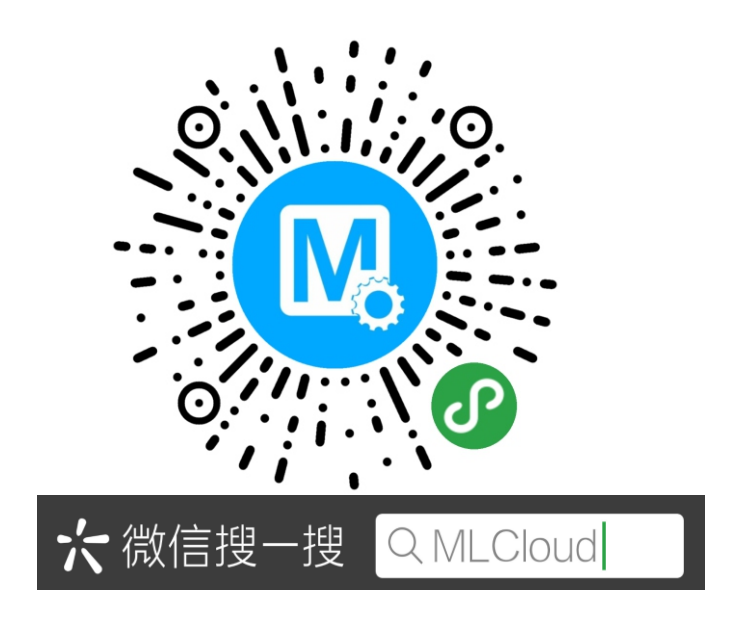

### 2.3 添加监控对象

|                       | 4 前 | 5 B | 拉对象管理 0     |               |                     |               |                |                                                                                                    |             |                     |                  | ₩        |
|-----------------------|-----|-----|-------------|---------------|---------------------|---------------|----------------|----------------------------------------------------------------------------------------------------|-------------|---------------------|------------------|----------|
|                       | 監控对 | 象管理 |             |               |                     |               |                |                                                                                                    |             |                     |                  |          |
| ny<br>临时 <del>•</del> | ID  |     |             |               | 终端SN                |               | 通道编码           |                                                                                                    | 设备类型        |                     |                  | Q.搜索     |
| <b>蝴 监控对象展示</b>       | +3  | 际力口 | CP 修改       | 伯复制           | ×删除 %               | 參数同步          | <b>08 配置管理</b> | J. して、清除緩存                                                                                                    | 0 恢复        | 出厂设置                | Ѻ关机              | ♪亜島      |
| <b>書 记录数据</b>         |     |     |             |               |                     |               |                |                                                                                                    |             |                     |                  |          |
| ▲ 报警数据                |     | ID  | 10 ds dz 82 | in de altrait | 法国际外国               | 203-08-990 円1 | 边盘计术           | HRAN CN                                                                                                    | 会议办法 444 开以 | 2000 1000 Gebr 2011 | 2002101-000-0701 | 曲影祥杰     |
| Ⅲ 监控对象管理              |     | 100 | 12日1日中      | 100 20 100 10 | 0010 10 01 10 00 10 | OC BIL SPELM  | NC BENA 164    | Produces of the second second se | THE PERSON  | TELEVISION DA       | HILL PCM         | 99904000 |
|                       | 0   | 192 | ZKS1        | 1234          | 2018-12-21 12:00:42 | 7公据3相         | 止邪             | 800822039708882                                                                                                    | 尤线卡片        | 2                   | 尤线               | 未同步      |
|                       | 0   | 188 | zks1        | 1234          | 2018-12-20 20:14:11 | 冷藏箱           | 正常             | 866854034901580                                                                                                    | 无线卡片        | 2                   | 无线               | 未同步      |
|                       | 0   | 182 | zks1        | 1234          | 2018-12-18 16:29:46 | 冷藏箱           | 正常             | 866854034901580                                                                                                    | 无线卡片        | 0                   | 无线               | 已同步      |
|                       | 0   | 178 | zks1        | 1234          | 2018-12-18 14:28:34 | 冷藏箱           | 正常             | 866855039768882                                                                                                    | 无线卡片        | 1                   | 无线               | 未同步      |
|                       | 0   | 177 | zks1        | 1234          | 2018-12-18 14:28:24 | 冷藏箱           | 正常             | 866855039768882                                                                                                    | 无线卡片        | 0                   | 无线               | 未同步      |
|                       | 0   | 176 | zks1        | 1234          | 2018-12-18 14:21:10 | 冷藏箱           | 正常             | 866855039763149                                                                                                    | 无线卡片        | 2                   | 无线               | 已同步      |

## 填写添加对象信息,如下图所示:

|             | 添加监控设备   |   |         |  |
|-------------|----------|---|---------|--|
|             | 监控设备信息   |   |         |  |
|             | 名称       |   | 编码      |  |
|             | 状态       | ~ | 类型      |  |
|             | 描述       |   | 位置      |  |
|             | 备注       |   |         |  |
|             |          |   |         |  |
| 监控的温湿度      | 温度上限(℃)  |   | 温度下限(℃) |  |
| 范围(必填项,否则无法 | 湿度上限(%)  |   | 湿度下限(%) |  |
| 正常报警。)      | 温度校准(°C) |   | 湿度校准(%) |  |
|             | 环温上限(℃)  |   | 环温下限(℃) |  |

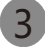

填完信息之后,点击"提交"即可保存信息。如果已经添加该监控设备需要更改信息,信息修改后请先点击"提交",再点击"同步参数"。

#### 2.4 数据下载和打印

| NO PHOTOS   | Y2            |                        |                                           |      |             |
|-------------|---------------|------------------------|-------------------------------------------|------|-------------|
| 1117        | 历史数据          |                        |                                           |      |             |
| wy<br>普通用户▼ |               |                        |                                           |      |             |
|             | <b>F+ 1 -</b> |                        |                                           |      |             |
|             | 历史记录          |                        |                                           |      |             |
| 监控对象展示      |               |                        |                                           |      |             |
|             | 查询起始时间        |                        |                                           | 查    | 旬结束时        |
| ▲ 报言数据      |               |                        |                                           |      |             |
| 田 监控对象管理    | Q 搜索          | ■ 重置                   |                                           |      |             |
|             |               |                        | 7                                         |      |             |
| ▲ 系统管理 <    |               |                        |                                           |      |             |
|             | 20-なわわ        | 233.0463               | ITH                                       | ITH  | 泪府          |
|             | <b>以田石</b> 小  | 123KB7161              | 邛油                                        | PLIE | <b></b> 這一反 |
|             | 储血冰箱          | 2019-01-10 10:52:24    | 20.8                                      | 17.2 | 4.4         |
|             | 储血冰箱          | 2019-01-10 10:47:24    | 20.8                                      | 17.2 | 2.7         |
|             | 储血冰箱          | 2019-01-10 10 42 24 小湿 | 20.9<br>16.3%                             | 17 2 | 47          |
|             |               |                        |                                           |      |             |
|             | 2019-01-10    | 11:04:05 🛛 오定位 🚺       | は しゅう しゅう しゅう しゅう しゅう しゅう しゅう しゅう しゅう しゅう | 緑レー  | 线           |

文件下载后会形成EXCEL格式文件,如下图所示。

| 设备名称 | 终端SN            | 记录时间                | 环温   | 环湿   | 温度   | 湿度   | 终端状态 | 通道状态 |
|------|-----------------|---------------------|------|------|------|------|------|------|
| zks1 | 866855039763149 | 2018-12-27 17:42:30 | 28.8 | 46.3 | 28   | 46.4 | 0    | 0    |
| zks1 | 866855039763149 | 2018-12-27 17:42:30 | 28.8 | 46.3 | 27.8 |      | 0    | 0    |
| zks1 | 866855039763149 | 2018-12-27 17:41:30 | 28.8 | 46.3 | 28.1 | 46.5 | 0    | 0    |
| zks1 | 866855039763149 | 2018-12-27 17:41:30 | 28.8 | 46.3 | 27.7 |      | 0    | 0    |
| zks1 | 866855039763149 | 2018-12-27 17:40:30 | 28.8 | 46.4 | 28.1 | 46.6 | 0    | 0    |
| zks1 | 866855039763149 | 2018-12-27 17:40:30 | 28.8 | 46.4 | 27.8 |      | 0    | 0    |
| zks1 | 866855039763149 | 2018-12-27 17:39:30 | 28.8 | 46.3 | 28.1 | 46.9 | 0    | 0    |
| zks1 | 866855039763149 | 2018-12-27 17:39:30 | 28.8 | 46.3 | 27.8 |      | 0    | 0    |
| zks1 | 866855039763149 | 2018-12-27 17:38:30 | 28.9 | 46.3 | 28.1 | 46.9 | 0    | 0    |
| zks1 | 866855039763149 | 2018-12-27 17:38:30 | 28.9 | 46.3 | 27.8 |      | 0    | 0    |
| zks1 | 866855039763149 | 2018-12-27 17:37:30 | 28.9 | 46.3 | 28.1 | 46.9 | 0    | 0    |

4